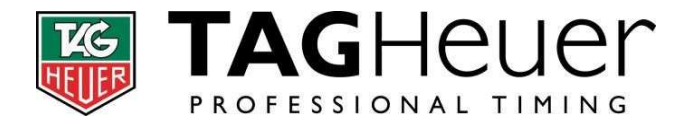

TAG Heuer Timing Rue Louis-Joseph Chevrolet 6A CH-2300 La Chaux-de-fonds Tel : + 41 (0) 32 919 80 00

www.tagheuer-timing.com

## Boot loader Update for Chronoprinter 540 (firmware vC02) For CP540 with previous firmware versions

Programme nécessaire / needed software :

- Firmware manager version 9.1

Chargez le Firmware version C.02

Install the firmware version C.02

- Firmware CP540 vC.02
- CP540\_UpdateBSL.exe
- HyperTerminal (available on Windows XP only, on Vista and Win7 another Serial shareware should be used)

2)

1)

Lancez le logiciel CP540\_UpdateBSL.exe

Allumez votre Chronoprinter 540 (Imprimante en fonctionnement). Sélectionnez le Port COM utilisé et cliquez sur OK.

Le message suivant va apparaitre sur la bande d'impression « BSL Update Completed »

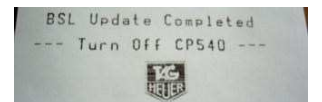

Vous pouvez éteindre votre appareil. La mise à jour est terminée.

## # Fire up CP540\_UpdateBSL.exe

Turn your Chronoprinter 540 on (printer on) and select the correct COM port. Then click on OK.

The following message will be printed: "BSL Update Completed"

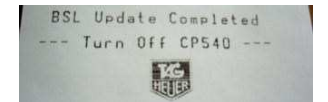

Turn off your device. The Bootloader is updated.

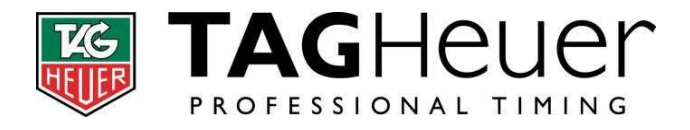

TAG Heuer Timing Rue Louis-Joseph Chevrolet 6A CH-2300 La Chaux-de-fonds Tel : + 41 (0) 32 919 80 00

www.tagheuer-timing.com

## 4)

Finalement, chargez la nouvelle mise à jour disponible (E-07)

K Finally, Install the latest available update

| Tagnetier Fi  |                         | er 🔬 r              |              |
|---------------|-------------------------|---------------------|--------------|
| www.taghe     | uer-timing.com          |                     | لمنت         |
| Serial Port : | COM4                    | CP540, HL440, HL670 | , HL940, HL9 |
| File Name :   | Z:\Update files\CP540\0 | CP540_FrEn_Vc02_Do  | Browse       |
|               | Turn On th              | e CP540             |              |
| Connec        | ting FWM                | F Resend F          | ame: U       |
|               |                         |                     |              |